# 아두이노 시뮬레이션 프로그래밍

v1.0

# 김영준 저

공학박사, 목원대학교 겸임교수 前 Microsoft 수석연구원

헬로앱스

http://www.helloapps.co.kr

# 06 스마트

# 스마트 헤드라이트

#### 학습 목표

- 아두이노의 아날로그 명령어를 이해하고 활용할 수 있다.
- 조도센서의 작동원리를 이해하고 활용할 수 있다.
- 어두워 지면 저절로 켜지는 장치를 구현하여 자동차의 헤드라이트와 같은 분야에 응용할 수 있다.
- 아두이노의 PWM 핀을 활용하여 LED의 밝기를 조절할 수 있다.

#### 실습 개요

- 아두이노의 아날로그 센서 값을 읽어와서 화면에 표시한다.
- 임계치를 결정하여 어두워 지면 저절로 켜지는 장치를 구현하다.
- LED의 밝기를 조절해 본다.

# 6.1 준비하기

#### 준비물

- 아래 준비물은 실제 아두이노 키트가 있는 경우를 예로 든 것이며, 아래 하 드웨어 구성과 동일한 내용을 시뮬레이션으로 진행하게 된다.
- 아두이노 보드, 올인원 쉴드, 아날로그 조도센서, LED 모듈

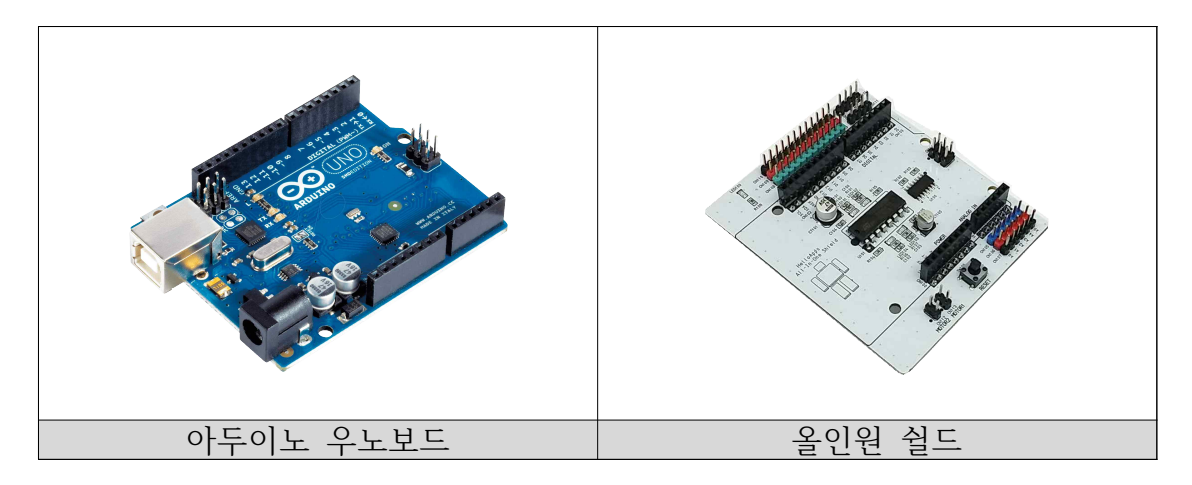

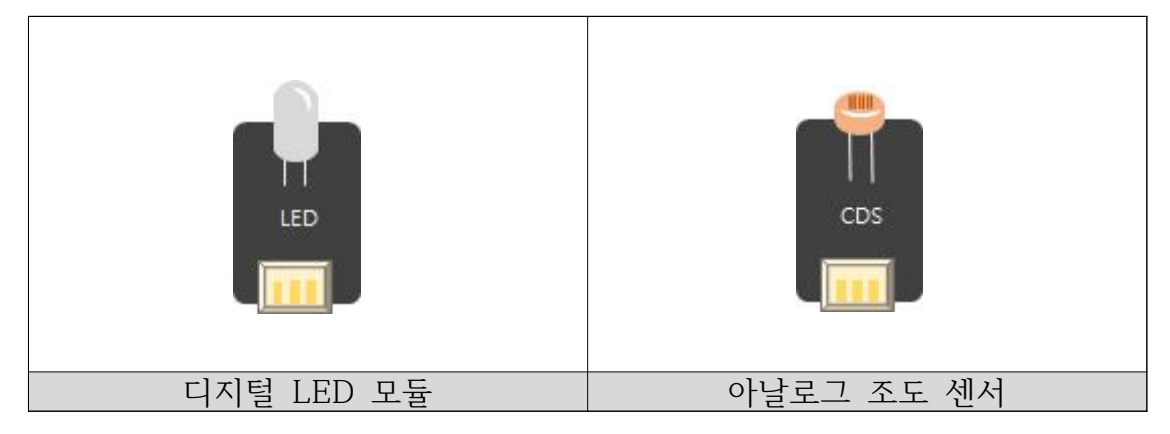

#### 시뮬레이션 상에서의 연결 정보

 시뮬레이션 상에서는 디지털 LED 소자가 각각 디지털 11번, 12번, 13번에 연결되어 있으며, 조도센서는 아날로그 5번에 연결되어 있다.

| 디지털 핀    |        |
|----------|--------|
| D02 서보모터 | 0      |
| D04 버튼   | 버튼1    |
| D05 버튼   | 버튼2    |
| D06 버튼   | 버튼3    |
| D07 버튼   | 버튼4    |
| D08 버튼   | 버튼5    |
| D09 스피커  |        |
| D11 LED  | GREEN  |
| D12 LED  | YELLOW |
| D13 LED  | RED    |
|          |        |
| 아날로그 핀   |        |
| A0 거리센서  | 0      |
| A1 거리센서  | 982    |
| A2 거리센서  | 0      |
| A3 거리센서  | 983    |
| A4 거리센서  | 471    |
| A5 조도센서  |        |

- 디지털 핀에 연결된 부품
  - 디지털 11번: 초록색 LED
  - 디지털 12번: 노란색 LED
  - 디지털 13번: 빨간색 LED
  - 아날로그 5번: 조도센서

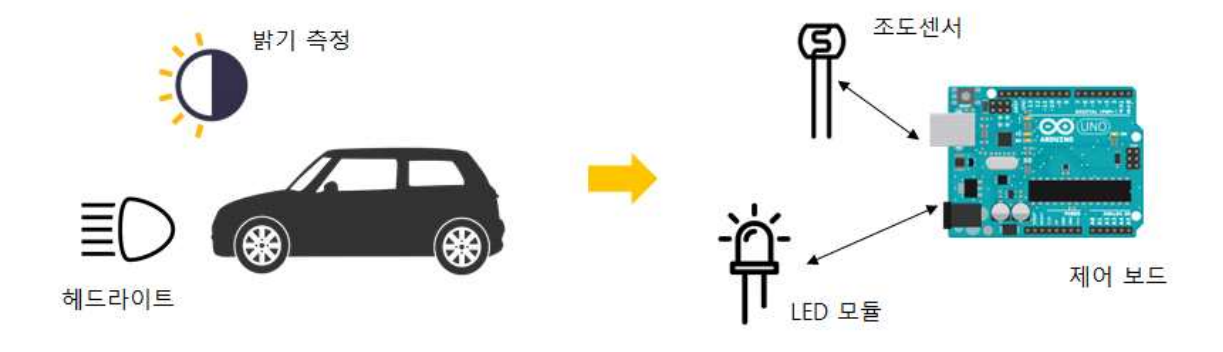

# 6.2 조도 센서값 확인하기

아날로그 센서값 읽기

 아날로그 조도 센서를 활용하기 위해서는 첫 번째 절차로서 아날로그 센서 인 조도 센서의 값을 확인해 보는 단계이다. 아날로그 센서는 다음과 같이 1024 크기의 값의 범위를 가진다.

아날로그 센서 값의 범위

0 ~ 1023

 아날로그 센서의 값을 읽기 위해서는 다음과 같이 AnalogRead 명령어를 이용한다.

| 🖌 a | AnalogRead | 5 | (핀번호) | $\mathbf{X}$ |
|-----|------------|---|-------|--------------|
|-----|------------|---|-------|--------------|

| SPL 스크립트              | 스케치 코드                     |
|-----------------------|----------------------------|
| a = AnalogRead( 핀번호 ) | int a = analogRead( 핀번호 ); |

#### 조도 센서값 읽기

 조도센서가 어떠한 특성으로 작동하는 지 확인하기 위해 다음의 코드를 실 행하여 결과를 기록해 본다.

| Function        | Setup 🕞 🖂                        |              |
|-----------------|----------------------------------|--------------|
| 원쪽에 있는<br>이곳에 미 | : 명령어 아이콘을<br>나우스로 드래그하여 넣어 주세요. |              |
| Function        | Loop $igodot$                    |              |
| 🖌 a             | = AnalogRead 5 (핀번호)             | $\mathbf{X}$ |
| PrintLine       | a                                |              |
| 🖌 Delay         | 100 (밀리초) 🗙                      |              |
|                 |                                  |              |

| SPL 스크립트               | 스케치 코드                                               |
|------------------------|------------------------------------------------------|
| void setup()<br>{<br>} | <pre>void setup() {    Serial.begin(115200); }</pre> |
| void loop()            | void loop()                                          |
| {                      | {                                                    |
| //아날로그 5번 핀에서 값을 읽어서   | //아날로그 0번 핀에서 값을 읽어서                                 |
| //변수에 저장한다.            | //변수에 저장한다.                                          |
| a = AnalogRead(5)      | int a = analogRead(5);                               |
| //한 라인씩 값을 콘솔에 출력한다.   | //한 라인씩 값을 콘솔에 출력한다.                                 |
| PrintLine(a)           | Serial.println(a);                                   |

| //0.1초씩 기다린다. |               |
|---------------|---------------|
| Delay(100)    | //0.1초씩 기다린다. |
| }             | delay(100);   |
|               | }             |
|               |               |

 위의 코드를 실행한 후, 오른쪽 화면 아래에 있는 슬라이드 바를 움직여 밝 기를 조절해 본다.

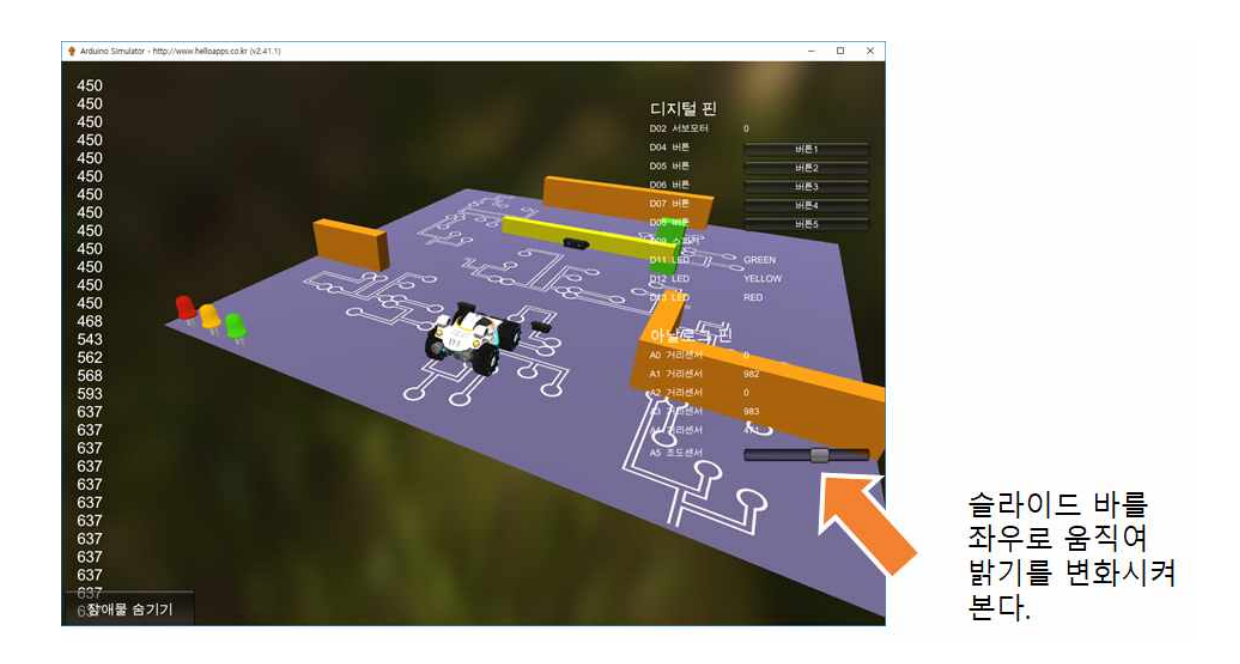

 밝기가 밝을 수록 출력되는 숫자 값이 크고, 어두워 질수록 값이 작아지는 것을 볼 수 있다.

### 6.3 헤드라이트가 켜지는 조건

#### LED가 켜지기 위한 조건

- 자동차의 헤드라이트 역할은 아두이노에서 LED가 대신한다. 본 실습에서는 어두워지는 조건을 만족하면 LED가 자동으로 켜지도록 기능을 구현하려고 한다.
- 아래의 순서도는 어두워지는 조건을 정의하는 것으로서, 아날로그 조도 센 서의 값이 일정한 값 이하이면 LED가 켜지도록 하는 과정을 정의한 것이 다.
- 빈 칸에 어떠한 숫자가 들어가야 할지 생각해 보고 값을 입력해 본다.

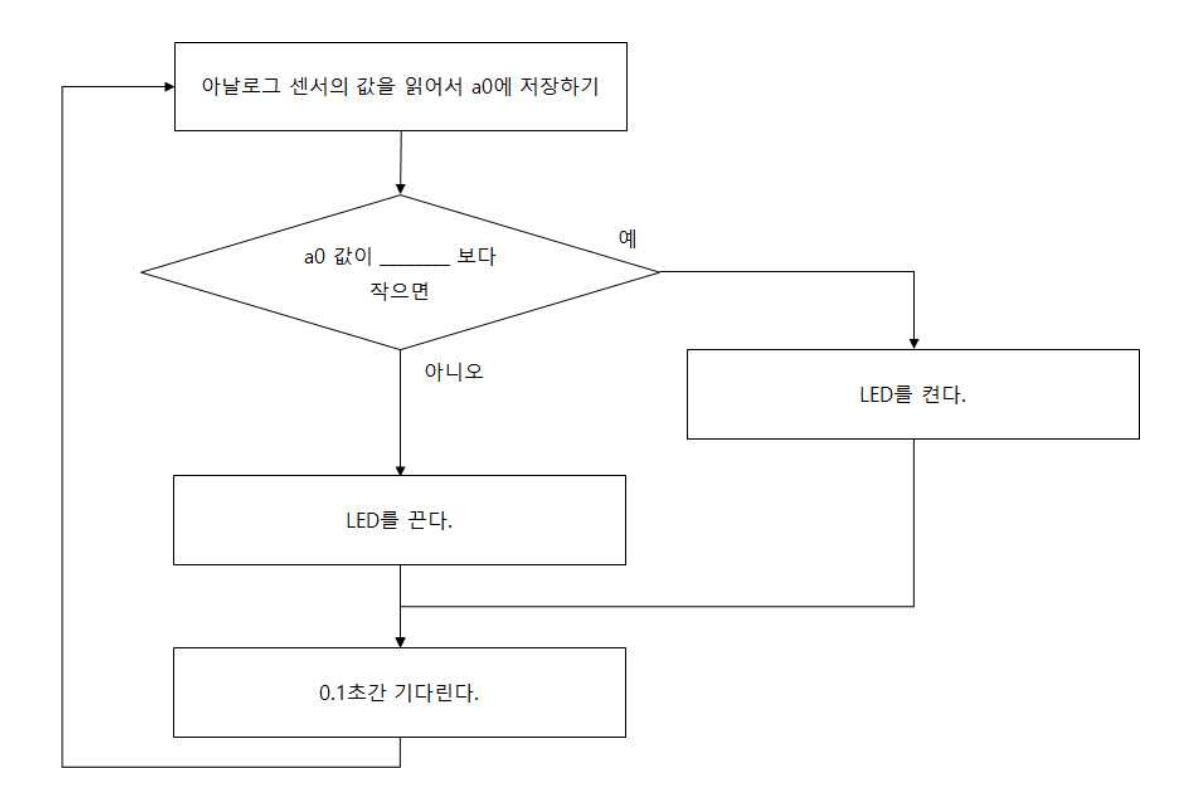

# 6.4 헤드라이트를 자동으로 켜는 기능 구현하기

LED를 자동으로 켜기

 자동차의 헤드라이트를 외부 밝기에 따라 어두우면 자동으로 켜기 위한 코 드를 다음과 같이 구현해 보자.

| Function        | Setup                    | $\Theta$           |              |
|-----------------|--------------------------|--------------------|--------------|
| 원쪽에 있는<br>이곳에 미 | = 명령어 아이콘을<br>바우스로 드래그하여 | 넣어 주세요.            |              |
|                 | • •                      |                    |              |
| Function        | Loop                     |                    | )            |
| 🖌 a             | AnalogRead               | 5 (핀번호)            | $\mathbf{X}$ |
| PrintLine       | а                        | $\mathbf{X}$       |              |
| if              | a < 600                  |                    | $\Theta$     |
| Digital         | Write 13                 | (핀번호) HIGH         | (21)         |
| else            |                          | $\Theta \boxtimes$ |              |
| Digital         | Write 13                 | (퓐번호) LOW          | (22)         |
| 🖌 Delay         | 100                      | (밀리초)              | )            |

| SPL 스크립트                                                        | 스케치 코드                                                                     |
|-----------------------------------------------------------------|----------------------------------------------------------------------------|
| <pre>void setup() { }</pre>                                     | void setup()<br>{<br>Serial.begin(115200);<br>}                            |
| <pre>void loop() {     a = AnalogRead(5)     PrintLine(a)</pre> | <pre>void loop() {     int a = analogRead(5);     Serial.println(a);</pre> |
| if (a0 < 600)<br>{                                              | if (a0 < 600 )<br>{                                                        |
| Delay(100)<br>}                                                 | delay(100);<br>}                                                           |

※ 주의 사항

※ 조도 센서는 센서마다 약간 씩 차이가 날 수 있다. LED를 켜기 위한 기준 값은 센서 값을 확인해 보고, 최대 값과 최소 값의 중간 정도 값으로 설정 해 보도록 한다.

## 6.5 밝기가 조절되는 헤드라이트

#### 디지털 PWM 핀

- 이번에는 헤드라이트의 밝기를 조절하는 기능을 구현해 본다. 아두이노의 디지털 핀 중에서 3, 5, 6, 9, 10, 11핀의 경우에는 다른 핀들과 달리 256 단계로 출력값을 설정하는 기능이 가능하다. 이 핀들은 PWM (Pulse Width Modulation) 핀이라고 부른다.
- 아두이노 보드의 디지털 핀 중에서 PWM 핀에는 ~ 표시가 붙어 있다.

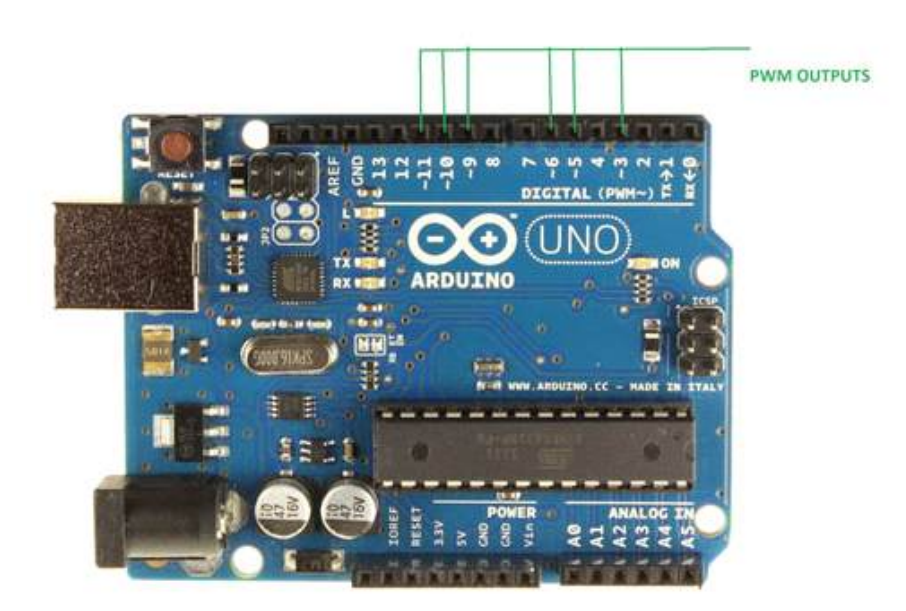

PWM의 작동 원리

- 아두이노 보드의 PWM은 필요한 전압을 0과 1의 간격을 조절하여 생성한
   다.
- 0 ~ 255 사이의 값을 PWM 핀에 입력하면 0V ~ 5V 사이의 가상 전압이 만들어 진다.

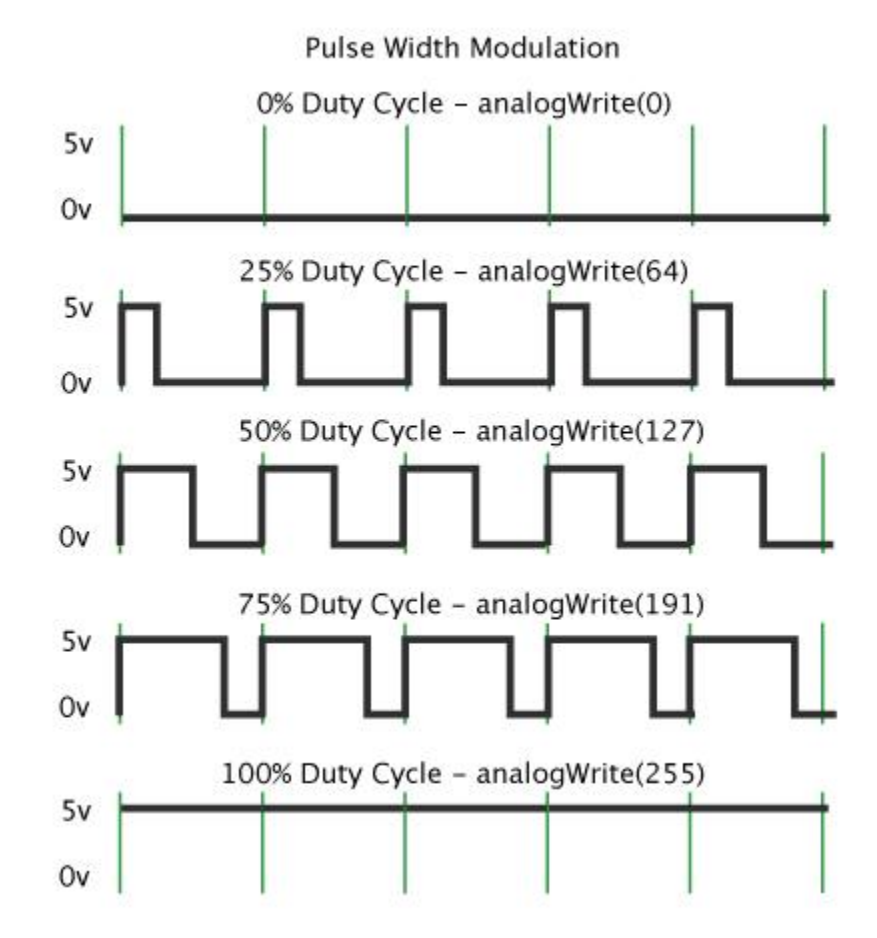

- 97 -

AnalogWrite

■ PWM 핀에 값을 쓸 때에는 AnalogWrite 명령어를 사용한다.

|  | $\checkmark$ | AnalogWrite | 11 | (퓐번호) | 200 | (값) | $\ge$ |
|--|--------------|-------------|----|-------|-----|-----|-------|
|--|--------------|-------------|----|-------|-----|-----|-------|

| SPL 스크립트              | 스케치 코드                 |
|-----------------------|------------------------|
| AnalogWrite( 핀번호, 값 ) | analogWrite( 핀번호, 값 ); |

 기존의 DigitalWrite 명령어는 0과 1 또는 HIGH와 LOW 상태로만 값을 출 력시킬 수 있지만, AnalogWrite 명령어를 사용하면 0 ~ 255 사이의 값을 디지털 핀에 출력시킬 수 있다.

AnalogWrite 명령어 사용법

□AnalogWrite(11, 0) : LED를 끔 □AnalogWrite(11, 255) : LED를 가장 밝게 켬 □AnalogWrite(11, 120) : 중간 밝기로 LED를 켬

※ 주의 사항

\* AnalogWrite 명령어는 비록 Analog라는 단어가 붙어 있긴 하지만 실질적 으로는 디지털 명령어이다. 기존 AnalogRead 명령어에서 읽은 값은 0 ~ 1023 사이의 값을 가지는 반면에 AnalogWrite 명령어에서는 256 단계의 값만 사용할 수 있다. 구현하기

- 디지털 11번이 PWM 핀에 해당함으로 11번 핀에 연결된 LED를 제어해 본다.
- 아래의 코드는 LED의 밝기를 256단계로 변화를 주는 과정을 보여준다.

| Function<br>왼쪽에 있는<br>이곳에 미 | <mark>Setup</mark><br>방령어 아이콘<br>우스로 드레 | 같을<br> 하여 넣어 주       | <mark>_ ⊖ </mark> ⊵<br>M£ | 3             |              |
|-----------------------------|-----------------------------------------|----------------------|---------------------------|---------------|--------------|
| Function<br>for i           | Loop<br>를 0                             | 부터 2                 | 255 까지                    | ]<br>i=i+1 실행 | $\Theta$     |
| Analog<br>Delay             | Write                                   | <mark>11 (</mark> 편변 | 변호) j<br>날리초) (           | (값)<br>×1     | $\mathbf{X}$ |
|                             |                                         |                      |                           |               |              |

| SPL 스크립트                  | 스케치 코드                        |
|---------------------------|-------------------------------|
|                           |                               |
| void setup()              | void setup()                  |
| {                         | {                             |
| }                         | }                             |
|                           |                               |
| void loop()               | void loop()                   |
| {                         | {                             |
| for (i = 0; i < 256; i++) | for (int i = 0; i < 256; i++) |
| {                         | {                             |
| //이곳에 LED의 밝기를 256단계로     | //이곳에 LED의 밝기를 256단계로         |
| //변화시키는 명령어를 추가한다.        | //변화시키는 명령어를 추가한다.            |
| AnalogWrite(11, i)        | analogWrite(11, i);           |

| Delay(10) | delay(10): |
|-----------|------------|
| }         | }          |
| }         | }          |
|           |            |

for 반복문은 반복되는 횟수를 지정할 수 있는 반복문으로서, 반복 조건문
 에 사용되는 변수값이 증가 및 감소 조건에 따라 값이 변화된다.

실습

▶ LED의 밝기가 서서히 밝아졌다가 서서히 어두워 지도록 기능을 수정해 본 다.

## 6.6 외부 밝기에 따라 자동 반응하는 헤드라이트

#### 자동 감응 헤드라이트

- 이전 활동에서 실습한 내용을 기반으로 외부의 밝기에 따라 차량의 헤드라
   이트 밝기가 자동으로 조절되는 기능을 작성해 보자.
- 다음과 같은 기능에 대해 생각해 보고, 필요한 로직을 완성해 본다.

외부 조도에 반응하는 헤드라이트

□외부의 밝기가 밝으면 헤드라이트의 밝기가 약해지고, 외부가 어 두워 질수록 헤드라이트의 밝기는 세진다. 구현하기

 아래의 코드는 조도 센서의 값을 LED의 밝기 값으로 변환하여 조도 센서 값에 따라 상대적으로 LED의 출력 값이 조절되는 기능을 추가한 과정을 보여준다.

| Function        | Setup                 |        | $\Theta$     |              |
|-----------------|-----------------------|--------|--------------|--------------|
| 왼쪽에 있는<br>이곳에 마 | 명령이 아이콘을<br>우스로 드래그하여 | 넣어 주세! | R.           |              |
|                 |                       |        |              |              |
| Function        | Loop                  |        | $\Theta$     |              |
| <b>a</b>        | AnalogRead            | 5      | (핀번호)        | $\mathbf{X}$ |
| Expression      | b = 1023 - a          |        |              | $\mathbf{X}$ |
|                 | 1 b = b / 4           |        |              | $\mathbf{X}$ |
| PrintLine       | b                     |        | $\mathbf{X}$ |              |
| AnalogWri       | te 11                 | (핀번호)  | b            | (2)          |
| 🖌 Delay         | 100                   | (밀리초)  | $\boxtimes$  |              |
|                 |                       |        |              |              |

```
SPL 스크립트
                                                     스케치 코드
void setup()
                                       void setup()
{
                                       {
}
                                          Serial.begin(115200);
                                       }
void loop()
{
                                       void loop()
 a = AnalogRead(5)
                                       {
                                          int a = analogRead(5);
  //조도 센서값을 LED 출력값으로 변환한다.
  b = 1023 - a
                                          //조도 센서값을 LED 출력값으로 변환한다.
                                          int b = 1023 - a;
  //값을 4로 나누어 0 ~ 255 사이의
  //값으로 변환한다.
                                          //값을 4로 나누어 0 ~ 255 사이의
  b = b / 4
                                          //값으로 변환한다.
                                          b = b / 4;
  PrintLine(b)
                                          Serial.println(b);
  AnalogWrite(11, b)
                                          analogWrite(11, b);
  Delay(100)
                                          delay(100);
}
                                       }
```

### 6.7 매핑 함수

map() 함수

- 이전 예제에서는 읽은 센서의 값을 PWM에 전달하기 위한 용도로 변환하 기 위해 2번 정도 계산 과정을 거쳤다. 그리 어려운 과정은 아니지만, 수 식의 내용을 한 번에 이해하기 어려운 문제점이 발생을 한다.
- 아두이노에서는 값을 다른 범위로 한번에 변환시킬 수 있는 유용한 함수를 제공한다. 함수 이름은 map() 으로서 다음과 같이 사용할 수 있다.

변환값 = map(원본 값, 원본 시작값, 원본 끝 값, 변환 대상 시작값, 변환 대상 끝값)

이전 예제에서 변환되는 과정을 map 함수를 이용하면 다음과 같이 적용할
 수 있다.

|                    | //조도 센서값을 LED 출력값으로 변환한다.<br>b = 1023 - a           |  |
|--------------------|-----------------------------------------------------|--|
| map 함수를 사용하지 않을 경우 | //값을 4로 나누어 0 ~ 255 사이의<br>//값으로 변환한다.<br>b = b / 4 |  |
| map 함수를 사용할 경우     | b = map(a, 0, 1023, 255, 0)                         |  |

 a 값은 0 ~ 1023 범위를 가지는 값인데, 이를 255 ~ 0 범위로 값을 매핑
 시키라는 의미입니다. 값의 범위가 작아지면서 반대로 뒤집히는 효과를 한 번에 얻을 수 있습니다. 실습

▶ map() 함수를 이용하여, 이전 활동의 예제를 수정해 본다.

| Setup<br>병령이 아이콘을<br>아우스로 드레그하여 | 날어 주세요<br>                                                                                                    |                                                   |                                             |                                                                                    |             |
|---------------------------------|----------------------------------------------------------------------------------------------------|---------------------------------------------------|---------------------------------------------|------------------------------------------------------------------------------------|-------------|
| Loop                            |                                                                                                    |                                                   |                                             |                                                                                    |             |
| AnalogRead                      | 5 (†                                                                                                    | !번호)                                              | $\mathbf{X}$                                |                                                                                    |             |
| 🚍 Мар                           | a 0                                                                                                    | 1023                                              | 255                                         | 0                                                                                  | $\boxtimes$ |
| b                               | $\mathbf{X}$                                                                                                    |                                                   |                                             |                                                                                    |             |
| rite <mark>11</mark>            | (핀번호) b                                                                                                    | (값)                                               | $\mathbf{X}$                                |                                                                                    |             |
| 100                             | (밀리초)                                                                                                    | $\boxtimes$                                       |                                             |                                                                                    |             |
|                                 | Setup Setup | Setup       (************************************ | Setup ( 전 전 전 전 전 전 전 전 전 전 전 전 전 전 전 전 전 전 | Setup<br>Loop<br>= AnalogRead 5 (원번호)<br>b<br>11 (원번호) b (값)<br>100 (빌리초)<br>Setup | Setup       |

void setup() { } void loop() { a = AnalogRead(5) b = map(a, 0, 1023, 255, 0) PrintLine(b) AnalogWrite(11, b) Delay(100) }

▶ map() 함수를 활용하는 다양한 사례를 제시해 본다.